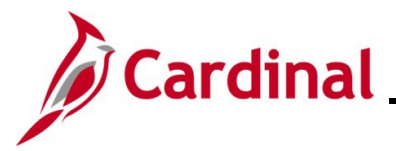

### Processing a Change in Full/Part/Quasi Status Overview

When updating an employee from full-time, part-time, or quasi status, the change must be made first to the Position. Before making the change to the Position, review the employee's Job Record to determine the highest effective dated row. The effective date used on the Position update transaction must be greater than the highest effective date on the employee's Job Record so that the Position change will flow over to the employee's Job Record correctly.

After updating the applicable fields on the Position, navigate to the employee's Job Record to update the applicable fields that affect pay using the same effective date as the Position change and incrementing the **Effective Sequence** field by one. Because the employee's compensation has to be updated, use an Action in Job Data of "Pay Rate Change" and the applicable Reason for the change.

**Navigation Note**: Please note that you may see a **Notify** button at the bottom of various pages utilized while completing the processes within this Job Aid. This "Notify" functionality is not currently turned on to send email notifications to specific users within Cardinal.

### Table of Contents

| Updating a | Change in | Status from | Full/Part/Quasi | 2 |
|------------|-----------|-------------|-----------------|---|
|------------|-----------|-------------|-----------------|---|

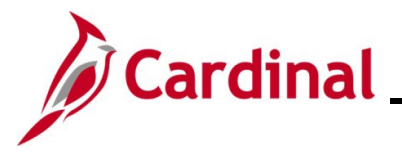

### Updating a Change in Status from Full/Part/Quasi

Before beginning, navigate to the employee's Job Record to check the effective date of the highest effective dated row. When updating the Position, the effective date used must be after the effective date on the employee's highest effective dated Job Data row.

1. Access the **Job Data** page using the following path:

### Navigator > Workforce Administration > Job Information > Job Data

#### The Job Data Search page displays.

| Job Data                                                                                      |  |  |  |  |
|-----------------------------------------------------------------------------------------------|--|--|--|--|
| Enter any information you have and click Search. Leave fields blank for a list of all values. |  |  |  |  |
| Find an Existing Value                                                                        |  |  |  |  |
| ▼ Search Criteria                                                                             |  |  |  |  |
| Empl ID begins with V                                                                         |  |  |  |  |
| Empl Record = 🗸                                                                               |  |  |  |  |
| Name begins with 🗸                                                                            |  |  |  |  |
| Last Name begins with 🗸                                                                       |  |  |  |  |
| Second Last Name begins with 🗸                                                                |  |  |  |  |
| Alternate Character Name begins with 🗸                                                        |  |  |  |  |
| Middle Name begins with 🗸                                                                     |  |  |  |  |
| □ Include History □ Case Sensitive                                                            |  |  |  |  |
| Limit the number of results to (up to 300): 300                                               |  |  |  |  |
| Search Clear Basic Search 🖾 Save Search Criteria                                              |  |  |  |  |

2. Enter the applicable employee's Employee ID in the **Empl ID** field.

**Note**: You can also search by Employee Record or Name using the corresponding fields. However, it is recommended to use the Employee ID as it is a unique identifier for each employee. For further information on searching for employees, refer to the Job Aid titled NAV205\_Navigation in Cardinal HCM. This Job Aid can be found on the Cardinal website in **Job Aids** under **Learning**.

- 3. Click the **Include History** checkbox option.
- 4. Click the **Search** button.

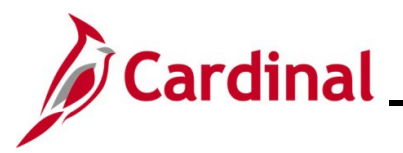

# HR351\_Processing a Change in Full/Part/Quasi Status

The Job Data page displays with the Work Location tab displayed by default.

|                                                |                            |                    |                                         | Job Data |  |  |
|------------------------------------------------|----------------------------|--------------------|-----------------------------------------|----------|--|--|
| Work Location                                  | Payroll Salary Plan C      | ompensation        |                                         |          |  |  |
| Nelson Smith30                                 | E                          | mpl ID 08188697400 |                                         |          |  |  |
| Employee                                       | Empl I                     | Record 0           |                                         |          |  |  |
| Work Location Details ③ Q             1 of 2 v |                            |                    |                                         |          |  |  |
| *Effective Date 10/0                           | *Effective Date 10/01/2022 |                    |                                         |          |  |  |
| Effective Sequence                             | 0                          | *Action            | Data Change                             | ~        |  |  |
| HR Status Activ                                | ive                        | Reason             | Benefit Elig Change                     | ~        |  |  |
| Payroll Status Activ                           | ive                        | *Job Indicator     | Primary Job                             | ~        |  |  |
|                                                | Comments and               |                    | ~~~~~~~~~~~~~~~~~~~~~~~~~~~~~~~~~~~~~~~ |          |  |  |

5. Locate the employee's highest effective dated row and make note of that date.

**Note**: When updating the Position, the effective date used must be after the highest effective date found on the employee's Job Record in order for the Position change to flow to the Job Record correctly.

6. Next, access the employee's Position to make the update to their full/part/quasi status using the following path:

Navigator > Organizational Development > Position Management > Maintain Positions/Budgets > Manage Position

The View Manage/Create Position page displays.

| Work Location              |                             | Manage/Create Position |
|----------------------------|-----------------------------|------------------------|
| ✓ New Search               | View Manage/Create Position | ~ ~                    |
| Position Number            | + Add                       | Ś                      |
| Description                |                             |                        |
| Position Status            |                             | 2                      |
| Reports To Position Number |                             | 3                      |
| Business Unit              |                             |                        |
| Department                 |                             | \$                     |
| a                          |                             | 5                      |
| Search                     |                             |                        |
|                            |                             |                        |
|                            |                             | 5                      |
| man                        |                             | - Marine Marine        |

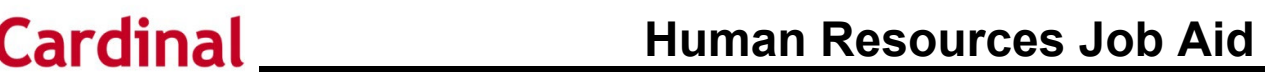

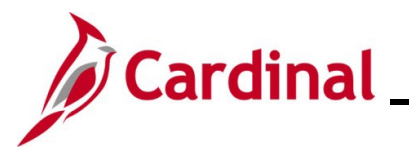

- 7. Enter the employee's Position Number in the **Position Number** field.
- 8. Click the **Search** button.

The employee's Position displays in the search results at the bottom of the page.

| View Manage/Creat          | te Position                |            |              |                 |           |              |          |            |                               |
|----------------------------|----------------------------|------------|--------------|-----------------|-----------|--------------|----------|------------|-------------------------------|
| 1 results found.           |                            |            |              |                 |           |              |          |            |                               |
|                            |                            |            |              |                 |           |              |          |            | Chart No                      |
| + Add                      |                            |            |              |                 |           |              |          |            |                               |
| Position Number $\Diamond$ | Description $\diamond$     |            | Reports To 🗘 | Business Unit 🗘 | Company 🗘 | Department 🗘 | Status 🗘 | Job Code 🗘 | Current Head Count $\diamond$ |
| CJS00051                   | IT Team Lead-Project Mgmt. |            | CJS00146     | 14000           | CJS       | 10260        | Active   | 39113      | 1/1                           |
|                            |                            | $\bigcirc$ |              |                 |           |              |          |            |                               |
|                            |                            |            |              |                 |           |              |          |            |                               |
|                            |                            |            |              |                 |           | ~            |          |            |                               |

9. Click anywhere in the Position row to select it.

The **Position Details** page displays.

| Search Results                                            | C Search Results Position Details      |              |                               |               |                                |                                        |          | :                         |       |
|-----------------------------------------------------------|----------------------------------------|--------------|-------------------------------|---------------|--------------------------------|----------------------------------------|----------|---------------------------|-------|
| Position Number<br>Headcount Status<br>Current Head Count | CJS00051<br>Filled<br>1 of 1           |              |                               |               |                                |                                        |          |                           | Clone |
| +                                                         |                                        |              |                               |               |                                |                                        |          |                           | 1 row |
| Effective Date ◇                                          | Effective Sequence $\Diamond$          | Reason O     | Business Unit 0               | Department O  | Job Code 🗘                     | Location O                             | Status 🗘 | Approval Chain $\diamond$ |       |
| 01/01/1901                                                | 0                                      | New Position | Dept of Criminal Justice Svcs | Computer Srvs | Info Technology Specialist III | Washington Building                    | Approved | Approval Chain            | >     |
|                                                           | ~~~~~~~~~~~~~~~~~~~~~~~~~~~~~~~~~~~~~~ | h            | ······                        |               | man                            | ~~~~~~~~~~~~~~~~~~~~~~~~~~~~~~~~~~~~~~ | ~~~      | ~~~~~~                    | m     |

10. Click the **Add a New Row** (+) button.

The **Request Details** page displays in a pop-up window.

| Cancel |                    | Request Details | Continue |
|--------|--------------------|-----------------|----------|
|        | *Effective Date    |                 |          |
|        | Effective Sequence | 0               |          |
|        | Reason Code        | Q               |          |
|        |                    |                 |          |
|        |                    |                 |          |
|        |                    |                 |          |
|        |                    |                 |          |
|        |                    |                 |          |

- Select the applicable effective date for the change using the Effective Date Calendar icon.Note: The effective date must be after the date captured in Step 5.
- 12. Select the applicable reason for the update using the **Reason Code Lookup** icon.
- 13. Click the **Continue** button.

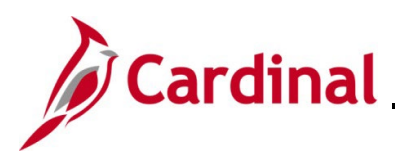

#### The Step 1 of 4: Position Data page displays.

| Position Number CJS00051<br>Headcount Status Filled<br>Current Head Count 1 of 1 |                         |                   |                                     |               | Next 2                                                                                                    |
|----------------------------------------------------------------------------------|-------------------------|-------------------|-------------------------------------|---------------|----------------------------------------------------------------------------------------------------|
| 1 Position Data                                                                  | Position Information    |                   |                                     |               |                                                                                                    |
| Visited                                                                          | "Position Status        | Approved ~        | Max H                               | lead Count 1  | 1                                                                                                    |
| 2 Specific Information<br>Not Started                                            | *Status                 | Active 🗸          | s                                   | Status Date 0 | 06/14/2021                                                                                                    |
| 2 Budget Incumbents                                                              | Action Date             | 10/31/2022        | SOC Code /                          | Extension 1   | 15-1041 <b>Q</b>                                                                                                    |
| Not Started                                                                      | Alternate Work Schedule | Yes               | Job Sharing                         | Permitted     | No                                                                                                    |
| 4 Review and Submit                                                              | Key Position            | No                | Available for                       | r Telework    | Yes                                                                                                    |
|                                                                                  | Budgeted Position       | Yes               | *EEO-4 Job                          | b Category    | Professionals ~                                                                                                    |
|                                                                                  | Confidential Position   | No                | Workers' C                          | comp Code 8   | 3810                                                                                                    |
|                                                                                  | Job Information         |                   |                                     |               |                                                                                                    |
|                                                                                  | "Business Unit          | 14000 <b>Q</b>    | Dept of Criminal Justice Svcs *Full | l/Part Time   | Full-Time                                                                                                    |
|                                                                                  | *Job Code               | 39113 <b>Q</b>    | Info Technology Specialist III U    | Inion Code    | ٩                                                                                                    |
|                                                                                  | "Regular/Temporary      | Regular 🗸         |                                     | Short Title 3 | 39113                                                                                                    |
|                                                                                  | *Regular Shift          | Not Applicable    | D                                   | Description   | nformation Technology Specialist III                                                                                                    |
| ~~~~~~~~~~~~~~~~~~~~~~~~~~~~~~~~~~~~~~                                           | and man we want         | harmon and hat we |                                     | ~             | man and a second and a second second se |

- 14. Within the **Job Information** section, update the **Full/Part Time** field using the dropdown button provided.
- 15. Click the **Next** button.

The Step 2 of 4: Specific Information page displays.

| Position Number ACS00095<br>Headcount Status Filled<br>Current Head Count 1 of 1 |                                   |                           |                            |                       |        |
|----------------------------------------------------------------------------------|-----------------------------------|---------------------------|----------------------------|-----------------------|--------|
|                                                                                  |                                   |                           |                            | < Previous            | Next > |
| 1 Position Data                                                                  | Step 2 of 4: Specific Information |                           |                            | Related Informa       | tion   |
| - Visites                                                                        | Effective Date 11/16/2022         | Reason Code               | e UPD Position Data Update |                       | ۰      |
| 2 Specific Information                                                           | Effective Sequence 0              | Approval Status           | s Not Available            |                       |        |
|                                                                                  | Specific Information              |                           |                            | - Related Information | LJ     |
| 3 Budget Incumbents<br>Not Started                                               | Mail Drop ID                      | Telephone                 |                            |                       |        |
| Daview and Solvate                                                               | Drug Program No                   | ✓ Signature Authority     | · · ·                      | Mary Decision         |        |
| 4 Not Started                                                                    | Privatization No                  |                           |                            | Position History      |        |
|                                                                                  | Agency Use 1                      | License                   | 1                          | ,                     |        |
|                                                                                  | Agency Use 2                      | License 2                 | 2                          |                       |        |
|                                                                                  | Agency Use 3 000000000            | License                   | 3                          |                       |        |
|                                                                                  | Physical Requirements Yes         | Fingerprinting Required   | d Yes                      |                       |        |
|                                                                                  | Certifications No                 | Safety Sensitive Position | No                         |                       |        |
|                                                                                  | Language No                       | Critical/Hard to Hire     | No                         |                       |        |
|                                                                                  | Comments                          |                           |                            |                       |        |

16. No changes are needed on this page. Click the **Next** button.

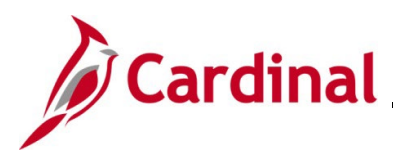

The Step 3 of 4: Budget Incumbents page displays.

| Position Number ACS00095<br>Headcount Status Filled<br>Current Head Count 1 of 1 |                                    |                                                                                             |                                         |
|----------------------------------------------------------------------------------|------------------------------------|---------------------------------------------------------------------------------------------|-----------------------------------------|
|                                                                                  |                                    |                                                                                             | < Previous Next >                       |
| 1 Position Data                                                                  | Step 3 of 4: Budget Incumbents     |                                                                                             | Related Information                     |
| ~ ······                                                                         | Effective Date 11/16/2022          | Reason Code UPD Position Data Update                                                        | 0                                       |
| 2 Specific Information                                                           | Effective Sequence 0               | Approval Status Not Available                                                               |                                         |
| Visited                                                                          | Current Budget                     |                                                                                             | ← Related Information                   |
| 3 Budget Incumbents                                                              | Earnings 0.000                     | Cdn Tax 0.000                                                                               |                                         |
| Visited                                                                          | Deductions 0.000                   | Total 0.00                                                                                  |                                         |
| . Review and Submit                                                              | Tax 0.000                          |                                                                                             | View Position                           |
| 4 Not Started                                                                    | Incumbente                         |                                                                                             | Position History                        |
|                                                                                  | Update Incumbents                  | Yes                                                                                         | , , , , , , , , , , , , , , , , , , , , |
|                                                                                  | Include Salary Plan/Grade          | Yes                                                                                         |                                         |
|                                                                                  | Force Update for Title Changes     | Yes                                                                                         |                                         |
|                                                                                  |                                    | 1 row                                                                                       |                                         |
|                                                                                  | Name                               | Stnd Hrs/Wk ◇ Effective Date ◇ Action ◇ Action Reason ◇ Override Position Data ◇ Job Data ◇ |                                         |
|                                                                                  | TROYAIKMAN 00015478700 0 Full-Time | 40.00 07/10/2022 Pay Rate Change FY23 Statewide Increase N Job Data                         |                                         |
|                                                                                  |                                    |                                                                                             |                                         |

17. No changes are needed on this page. Click the **Next** button.

The Step 4 of 4: Review and Submit page displays.

|                                |                                | < Previous Submit                    |  |  |  |  |  |
|--------------------------------|--------------------------------|--------------------------------------|--|--|--|--|--|
| Step 4 of 4: Review and Submit | Step 4 of 4: Review and Submit |                                      |  |  |  |  |  |
| Effective Date 10/03/2022      |                                | Reason Code UPD Position Data Update |  |  |  |  |  |
| Effective Sequence 0           | Approval Status Not Available  |                                      |  |  |  |  |  |
| Summary Of Changes             | Summary Of Changes             |                                      |  |  |  |  |  |
| Description                    | Proposed Value                 | Current Value                        |  |  |  |  |  |
| Reason Code                    | UPD                            | NEW                                  |  |  |  |  |  |
| Action Date                    | 2022-10-31                     | 2021-06-14                           |  |  |  |  |  |
| Full/Part Time                 | Q                              | F                                    |  |  |  |  |  |

18. Review the changes made (Proposed Value column) and then click the Submit button.

**Note**: Use the **Previous** button if the change is not reflected accurately.

The Position Confirmation page displays.

|                                                           |                              | Position Confirmation                                         |
|-----------------------------------------------------------|------------------------------|---------------------------------------------------------------|
|                                                           |                              | ✔ The Position Number CJS00051 has been successfully updated. |
| Position Number<br>Headcount Status<br>Current Head Count | CJS00051<br>Filled<br>1 of 1 |                                                               |
|                                                           |                              | Go to Position Details Go to Manage/Create Position           |

19. Next, re-access the employee's Job Record to make the update. Access the **Job Data** page using the following path:

#### Navigator > Workforce Administration > Job Information > Job Data

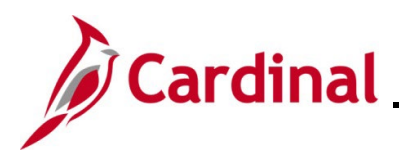

#### The Job Data Search page displays.

| Job Data                                                                                      |  |  |  |  |
|-----------------------------------------------------------------------------------------------|--|--|--|--|
| Enter any information you have and click Search. Leave fields blank for a list of all values. |  |  |  |  |
| Find an Existing Value                                                                        |  |  |  |  |
| ▼ Search Criteria                                                                             |  |  |  |  |
| Empl ID begins with 🗸                                                                         |  |  |  |  |
| Empl Record =                                                                                 |  |  |  |  |
| Name begins with 🗸                                                                            |  |  |  |  |
| Last Name begins with 🗸                                                                       |  |  |  |  |
| Second Last Name begins with 🗸                                                                |  |  |  |  |
| Alternate Character Name begins with V                                                        |  |  |  |  |
| Middle Name begins with 🗸                                                                     |  |  |  |  |
| □ Include History □ Case Sensitive                                                            |  |  |  |  |
| Limit the number of results to (up to 300): 300                                               |  |  |  |  |
| Search Clear Basic Search 🖾 Save Search Criteria                                              |  |  |  |  |

20. Enter the applicable employee's Employee ID in the Empl ID field.

**Note**: You can also search by Employee Record or Name using the corresponding fields. However, it is recommended to use the Employee ID as it is a unique identifier for each employee. For further information on searching for employees, refer to the Job Aid titled **NAV205\_Navigation in Cardinal HCM**. This Job Aid can be found on the Cardinal website in **Job Aids** under **Learning**.

- 21. Click the Include History checkbox option.
- 22. Click the **Search** button.

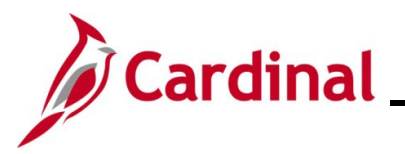

## HR351\_Processing a Change in Full/Part/Quasi Status

The **Job Data** page displays with the **Work Location** tab displayed by default.

|                    |              |                                         |               |                         |       |                      | Jo   | ob Data                                |          |       |   |
|--------------------|--------------|-----------------------------------------|---------------|-------------------------|-------|----------------------|------|----------------------------------------|----------|-------|---|
| Work Location      | Job Informat | ion <u>P</u> ayroll                     | Salary Plan   | <u>C</u> ompensation    |       |                      |      |                                        |          |       |   |
| Employee           |              |                                         | Er            | Empl ID<br>mpl Record 0 |       |                      |      |                                        |          |       |   |
| Work Location Deta | ails 🕐       |                                         |               |                         |       |                      | Q I  |                                        | 1 of 3 🗸 |       | M |
| *Effe              | ective Date  | 10/03/2022                              |               |                         |       |                      |      | Go To                                  | Row      | +     | - |
| Effective          | Sequence     | 0                                       |               | *Act                    | tion  | Position Change      |      |                                        | ~        |       |   |
|                    | HR Status    | Active                                  |               | Reas                    | son   | Position Data Update |      |                                        | ~        |       |   |
| Pay                | roll Status  | Active                                  |               | *Job Indica             | ator  | Primary Job          |      |                                        | ~        |       |   |
| Positio            | on Number    | CJS00051                                | ۹ IT Tea      | am Lead-Project Mgmt.   |       |                      | — Ci | ırrent                                 |          |       |   |
| Position           | Entry Date   | Override<br>08/25/2020<br>Osition Manag | Position Data |                         |       |                      |      |                                        |          |       |   |
|                    | ~ Reci-      | Voan                                    |               | dow                     | ~~~~~ |                      |      | ~~~~~~~~~~~~~~~~~~~~~~~~~~~~~~~~~~~~~~ |          | ~~~~~ |   |

Note: The highest effective dated row should now be the Position Data Update just completed.

23. Click the **Add a New Row** (+) button to add a new row.

The page refreshes and the row count increments by 1.

|                          |                                                              |                     | Job Data            |
|--------------------------|--------------------------------------------------------------|---------------------|---------------------|
| Work Location Job Inform | ation Payroll Salary Plan C                                  | 2ompensation        |                     |
| imployee                 | Empl                                                         | Empl ID<br>Record 0 |                     |
| Work Location Details ⑦  |                                                              |                     | Q    4 4 1 of 4 🖌 🕨 |
| *Effective Date          | 10/03/2022                                                   |                     | Go To Row + -       |
| HR Status                | Active                                                       | *Action<br>Reason   | Reduction of Duties |
| Payroll Status           | Active                                                       | *Job Indicator      | Primary Job         |
| Position Number          | CJS00051 Q IT Team L                                         | Lead-Project Mgmt.  | Current             |
| Position Entry Date      | Override Position Data 08/25/2020 Position Management Record |                     |                     |
| Regulatory Region        | USA United St                                                | ates                |                     |

24. Select the applicable effective date using the Effective Date Calendar icon.

Note: Use the same effective date that was used for the Position update.

- 25. Increment the **Effective Sequence** field by 1 since the same effective date as the Position Update is being used.
- 26. Click the Action field dropdown button and select "Pay Rate Change".

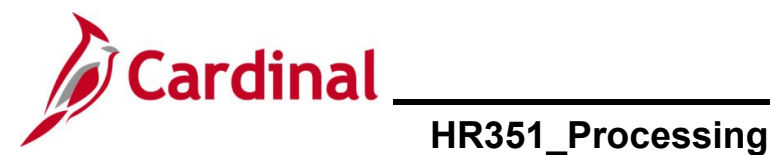

## HR351\_Processing a Change in Full/Part/Quasi Status

- 27. Select the applicable reason using the **Reason** field dropdown button.
- 28. Click the **Job Information** tab.

The Job Information tab displays.

| Work Location Job Information | on <u>P</u> ayroll <u>S</u> alary Plan | Compensation                                          |
|-------------------------------|----------------------------------------|-------------------------------------------------------|
| Employee                      |                                        | Empl ID<br>Empl Record 0                              |
| Job Information Details ⑦     |                                        | Q    4 4 1 of 4 🗸 🕨 🕨                                 |
| Effective Date                | 10/03/2022                             | Go To Row                                             |
| Effective Sequence            | 1                                      | Action Pay Rate Change                                |
| HR Status                     | Active                                 | Reason Reduction of Duties                            |
| Payroll Status                | Active                                 | Job Indicator Primary Job                             |
| Job Code                      | 39113                                  | Info Technology Specialist III                        |
| Entry Date                    | 08/25/2020                             | SOC Code 15-1041                                      |
| Supervisor Level              | E                                      | Employee Supervisor Name CJS0014600495887100 JOHN DOE |
| Reports To                    | CJS00146                               | Chief Technology Officer 00495887100 JOHN DOE         |
| Regular/Temporary             | Regular                                | Full/Part Quasi                                       |
| Empl Class                    | Classified 🗸                           | *Officer Code None ~                                  |
| Regular Shift                 | Not Applicable                         | Shift Rate                                            |
| Classified Ind                | Classified                             | Shift Factor                                          |
| Standard Hours ⑦              |                                        |                                                       |
| Standard Hours                | ; 40.00                                | Work Period W Weekly                                  |
| FTE                           | Adds to FTE Actual Count?              | Encumbrance Override                                  |

- 29. Review the **Full/Part** field and ensure accuracy based on the Position update that was made.
- 30. Update the Standard Hours field to reflect the employee's new hours and tab out of the field.Note: The FTE field will calculate after tabbing out of the Standard Hours field.

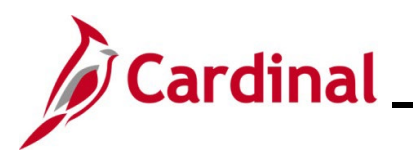

The page refreshes.

| Work Location                                                                                                    | Job Informatio  | on <u>P</u> ayroll | <u>S</u> alary Plan | <u>C</u> ompensation    |               |                    |             |              |
|----------------------------------------------------------------------------------------------------|-----------------|--------------------|---------------------|-------------------------|---------------|--------------------|-------------|--------------|
|                                                                                                    |                 |                    |                     | Empl ID                 |               |                    |             |              |
| Employee                                                                                                    |                 |                    | E                   | Empl Record 0           |               |                    |             |              |
| Job Information E                                                                                                    | Details ⑦       |                    |                     |                         |               |                    | Q           | 1 of 4 🗸 🕨 🕨 |
|                                                                                                    | Effective Date  | 10/03/2022         |                     |                         |               |                    |             | Go To Row    |
| Effec                                                                                                    | tive Sequence   | 1                  |                     |                         | Action        | Pay Rate Change    |             |              |
|                                                                                                    | HR Status       | Active             |                     |                         | Reason        | Reduction of Dutie | es          |              |
|                                                                                                    | Payroll Status  | Active             |                     |                         | lob Indicator | Primary Job        |             | Current      |
|                                                                                                    | Job Code        | 39113              |                     | Info Technology Speci   | alist III     |                    |             | Guilen       |
|                                                                                                    | Entry Date      | 08/25/2020         |                     |                         | soc           | Code 15-1041       |             |              |
| Si                                                                                                    | upervisor Level | E                  |                     | Employee                | Supervisor    | Name CJS00146      | 00495887100 | JOHN DOE     |
|                                                                                                    | Reports To      | CJS00146           |                     | Chief Technology Office | er 004958871  | 100 JOHN DOE       |             |              |
| Reg                                                                                                    | ular/Temporary  | Regular            |                     | Full/Par                | t Quasi       |                    |             |              |
|                                                                                                    | Empl Class      | Classified         | ~                   | *Officer Cod            | None          | ~                  |             |              |
|                                                                                                    | Regular Shift   | Not Applicable     |                     | Shift Rat               | e             |                    | ]           |              |
|                                                                                                    | Classified Ind  | Classified         |                     | Shift Facto             | r             |                    |             |              |
| Standard Hours                                                                                                    | 0               |                    |                     |                         |               |                    |             |              |
|                                                                                                    | Standard Hours  | 35                 | i.00                | Work Peri               | od W bo       | Weekly             |             |              |
|                                                                                                    | FTE             | 0.88               | 0000                |                         |               |                    |             |              |
| where where the second second |                 | Adds to FTE        | Actual Count?       | mm                      | Encum         | ibrance Override   | m           |              |

31. Click the **Compensation** tab.

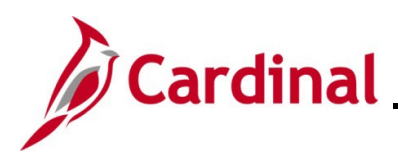

#### The **Compensation** tab displays.

| Compensation Details ⑦                                                       |                |                 |              |           |                      | QI         |               | of 4 🖌  | • •       |
|------------------------------------------------------------------------------|----------------|-----------------|--------------|-----------|----------------------|------------|---------------|---------|-----------|
| Effectiv                                                                     | ve Date 10/03/ | 2022            |              |           |                      |            | Go            | To Row  |           |
| Effective Sec                                                                | quence 1       |                 |              | Action    | Pay Rate Change      |            |               |         |           |
| HR                                                                           | Status Active  |                 |              | Reason    | Reduction of Duties  | s          |               |         |           |
| Payroll                                                                      | Status Active  |                 | Job          | Indicator | Primary Job          |            |               | Current |           |
| Compensat                                                                    | ion Rate       | 2,000.000000    |              |           | *Frequency           | s <b>Q</b> | SemimonthI    | Current |           |
| Comparative Informatio                                                       | n              |                 |              |           |                      |            |               |         |           |
| Pay Rates ⑦ Default Pay Components ⑦ Pay Components ⑦ Pay Q Amounts Qontrols | Changes        | Conversion   >  |              |           |                      | [4         |               | ▶       |           |
| *Rate Code                                                                   | Seq            | Comp Rate       | Currency     | Frequenc  | cy                   | Percent    |               |         |           |
| 1 STATE Q                                                                    | 0              | 48,000.000000   | USD Q        | A         | ٩                    |            | [             | + -     | •         |
| Calculate Compensation                                                       |                |                 |              |           |                      |            |               |         |           |
| Job Data                                                                     | Employment I   | Data Earnings I | Distribution | В         | enefits Program Parl | ticipation |               |         |           |
| Save Return to Search                                                        | Notify         | Refresh         |              |           |                      | Up         | odate/Display | Include | e History |

- 32. Click the **Default Pay Components** button.
- 33. Update the **Comp Rate** field.

**Note**: This calculation must be completed manually as Cardinal does not auto-calculate the Comp Rate. This calculation is based on the adjusted annual compensation percentage in correlation to the employee's new hours.

- 34. Click the Calculate Compensation button.
- 35. Click the **Benefits Program Participation** link.

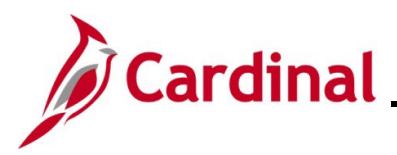

## HR351\_Processing a Change in Full/Part/Quasi Status

#### The Benefits Program Participation page displays.

| Benefit Program Participation       |                         |               |                      |                    |                   |
|-------------------------------------|-------------------------|---------------|----------------------|--------------------|-------------------|
|                                     |                         | Empl ID       |                      |                    |                   |
| mployee                             |                         | Empl Record   | 0                    |                    |                   |
| Benefit Status ⑦                    |                         |               |                      | Q   M ·            | 1 of 4 🗸 🕨        |
| Benefit Record Number               | ¢<br>0                  |               |                      | (                  | Go To Row         |
| Effective Date                      | 10/03/2022              |               |                      |                    |                   |
| Effective Sequence                  | 1                       | Action        | Pay Rate Change      |                    |                   |
| HR Status                           | Active                  | Reason        | Reduction of Duties  |                    |                   |
| Payroll Status                      | Active                  | Job Indicator | Primary Job          |                    |                   |
| *Benefits System                    | Benefits Administration | ~             | Benefi               | ts Employee Status | Current<br>Active |
| Annual Benefits Base Rate           |                         | 🗖 USD         | ACA Eligibility Deta | ails               |                   |
| Benefits Administration Eligibility | 10                      |               |                      |                    |                   |
| BAS Group ID                        | ٩                       |               |                      |                    |                   |
| Elig Fld 1                          | ٩                       | Elig Fld 2    | 140001000 <b>Q</b>   | Elig Fld 3         | Y <b>Q</b>        |
| Elig Fld 4                          |                         | Elig Fld 5    |                      | Elig Fld 6         |                   |
| Elig Fld 7                          |                         | Elig Fld 8    | 12-24 <b>Q</b>       | Elia Fld 9         | SQ-GB Q           |

36. Update the **Elig Fld 9** field to the applicable value based on the following:

| Valid Values | Definitions        |
|--------------|--------------------|
| SF-GB        | Full Time Employee |
| SP-GB        | Part Time Employee |
| SQ-GB        | Quasi Employee     |

- 37. Click the **Save** button.
- 38. Highlight the employee's **Employee ID** and copy it (right click on mouse and select "Copy").
- 39. Use the following navigation path to run the Employee Activity Report:

Navigator > Workforce Administration > Job Information > Reports > Employee Activity Report

40. Run the **Employee Activity Report** for the employee.

**Note**: For additional information, refer to the **Cardinal HCM Human Resources Reports Catalog** which is located on the Cardinal Website under **Resources**.

41. Print the report and place it in the employee's file for future audit requests.